# EuroMCM Registration Walkthrough

**NOTE:** This article serves as a supplementary resource and does not substitute the official registration details and Instructions available on the contest website (<u>www.euromcm.org</u>). Participants must carefully review and adhere to the guidelines provided on the official site.

## Part 1: Advisor Registration

Begin by setting up a EuroMCM Advisor account. Simply input your email address into the designated field and click **Start Registration** to proceed.

| The EuroMC                                      | IM registration process has been streamlined and divided into two parts:                                                                                                    |
|-------------------------------------------------|----------------------------------------------------------------------------------------------------|
| 1. Advisor R<br>2. Team Reg                     | egistration<br>Istration (E80 per team)                                                                                                    |
| Any advisor<br>his online s                     | who wishes to sponsor teams in the 2026 EuroMCM contest must complete the registration throug<br>ystem by 3 pm CET on Wednesday, March 25, 2026.                                                                                                    |
| Please no<br>which you                          | te: There is an €80 registration fee for each team to participate in the EuroMCM this year,<br>u will need to pay using Stripe during the online signup process. Be sure your payment                                                                                        |
| method is                                       | s supported by Stripe when beginning the registration.                                                                                                    |
| Mew A                                           | supported by stripe when beginning the registration. Advisor Registration                                                                                                    |
| New A                                           | s supported by Stripe when beginning the registration. Advisor Registration a team advisor and have not previously registered for this year's EuroMCM (previous years' ons do not count), please enter your email address in the box below and click the "Start ion" button. |
| New A<br>If you are<br>registrati<br>Registrati | s supported by Stripe when beginning the registration. Advisor Registration a team advisor and have not previously registered for this year's EuroMCM (previous years' ons do not count), please enter your email address in the box below and click the "Start ion" button. |

Step 1: Complete the advisor registration form.

| Enter Advisor Information<br>Step 1 of 3 | Confirm Advisor Information<br>Step 2 of 3 | Agree to Contest Rules<br>Step 3 of 3 |
|------------------------------------------|--------------------------------------------|---------------------------------------|
| Advisor Name                             |                                            |                                       |
| Advisor Status                           |                                            |                                       |
| Choose Status                            |                                            |                                       |
| Institution                              |                                            |                                       |
| Institution Type                         |                                            |                                       |
| Select Institution Type                  |                                            |                                       |
| Department                               |                                            |                                       |
| Address 1                                |                                            |                                       |
| Address 2                                |                                            |                                       |
| City                                     | State/Province                             |                                       |
| Postal Code                              | Country/Region                             |                                       |
|                                          | Select a country                           | у                                     |
| Primary Phone Number                     | Secondary Phone                            | • Number                              |
| Email                                    |                                            |                                       |
| example@euromcm.org                      |                                            |                                       |
| Password                                 |                                            |                                       |
| Use only Letters and Numbers with        | no spaces. Minimum 8 characters.           |                                       |
|                                          |                                            |                                       |

Step 2: Verify your details and proceed by clicking Continue Registration.

| <b>Online Registration</b> | on                                  |                        |  |  |
|----------------------------|-------------------------------------|------------------------|--|--|
| Enter Advisor Information  | Confirm Advisor Information         | Agree to Contest Rules |  |  |
| Step 1 of 3                | Step 2 of 3                         | Step 3 of 3            |  |  |
| Confirm Your Informatio    | n                                   |                        |  |  |
| Email:                     | <b>Name:</b>                        | <b>Name:</b>           |  |  |
| example@euromcm.org        | Dr. Example Advi                    | Dr. Example Advisor    |  |  |
| <b>Status:</b>             | Institution:                        | Institution:           |  |  |
| Faculty - Professor        | Example Univers                     | Example University     |  |  |
| Institution Type:          | Department:                         | <b>Department:</b>     |  |  |
| University - 4 years       | Mathematics                         | Mathematics            |  |  |
| Address 1:                 | Address 2:                          | Address 2:             |  |  |
| 123 Example St.            | Suite 101                           | Suite 101              |  |  |
| <b>City:</b><br>Brussels   | State/Province:<br>Brussels-Capital | Region                 |  |  |
| Postal Code:<br>1000       | Country/Region<br>Belgium           |                        |  |  |
| Primary Phone Number:      | <b>Secondary Phor</b>               | ne Number:             |  |  |
| +32 2 123 45 67            | +32 470 12 34 5                     | 6                      |  |  |
| Make Changes Continue Re   | gistration                          |                        |  |  |

Step 3: To accept the Rules and Instructions, re-enter your email address and click I Agree.

| Email Address:      |     |   |         |            |
|---------------------|-----|---|---------|------------|
| example@euromcm.org |     |   |         |            |
|                     | Bac | k | l Agree | l Disagree |

Congratulations! You are now officially registered as an advisor for the EuroMCM.

## Part 2: Team Registration

| Advisor Portal                     | Register Team Logou           |
|------------------------------------|-------------------------------|
| dvisor ID: 2621959 🗅               |                               |
| Advisor Information                | Edit Show More V              |
| Name:<br>Dr. Example Advisor       | Email:<br>example@euromcm.org |
| Institution:<br>Example University | Department:<br>Mathematics    |
|                                    |                               |

Once you log in to the EuroMCM website, you will be directed to the Advisor Portal page. To register your first team for the EuroMCM, click the **Register Team** button located on the right-hand side.

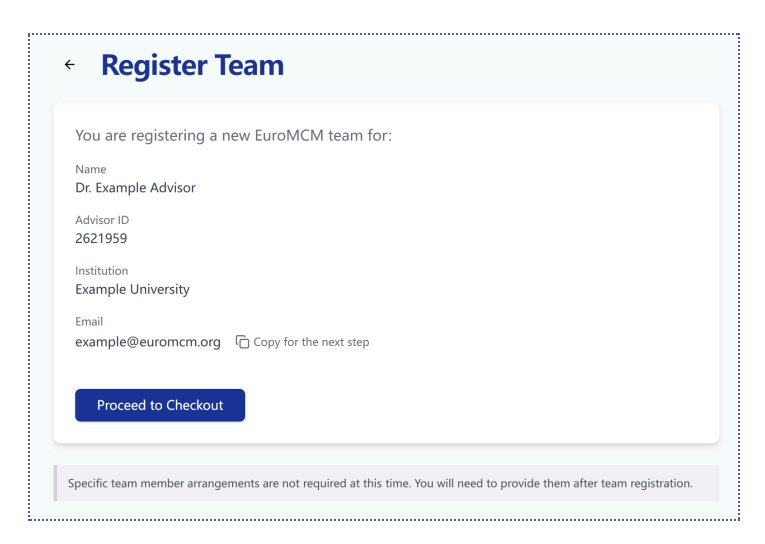

After clicking **Proceed to Checkout**, you will be redirected to a Stripe payment page via EuroMCM, where Stripe will securely handle the payment process. The following payment methods are available at checkout: Card (Visa, Mastercard, American Express, and others), Apple Pay, Google Pay, Bancontact, iDEAL, Klarna, Link, MobilePay, PayPal, and Revolut Pay.

|                                                                                                    | Contact information             |       |  |
|----------------------------------------------------------------------------------------------------|---------------------------------|-------|--|
|                                                                                                    | Email                           |       |  |
| IroMCM® Team Registration                                                                                                    |                                 |       |  |
| 80.00                                                                                                    |                                 |       |  |
| e team registration payment (€80) is fully processed via                                                                                                  | via Payment method              |       |  |
| ipe, and the contest organizing party do not store any of<br>ur financial information. Please verify that Stripe<br>pports your preferred payment method. | Card Dancontact                 |       |  |
|                                                                                                    | Card information                |       |  |
|                                                                                                    | 1234 1234 1234 1234 VISA        | 0 😤 🛈 |  |
|                                                                                                    | MM / YY CVC                     | -0    |  |
|                                                                                                    | Cardholder name                 |       |  |
|                                                                                                    | Full name on card               |       |  |
|                                                                                                    | Country or region               |       |  |
|                                                                                                    |                                 | ~     |  |
|                                                                                                    | ZIP                             |       |  |
|                                                                                                    |                                 |       |  |
|                                                                                                    | Pay                             |       |  |
|                                                                                                    |                                 |       |  |
|                                                                                                    | Dowarad by chrine Terms Drivery |       |  |

**Do not share this payment link with anyone** to prevent potential fraudsters from creating counterfeit pages. We are not responsible for any registration or payment failures caused by using an incorrect Stripe payment link.

| eam ID<br>262195901 ि | Registration Date<br>3/5/2025 | Category<br>Unspecified | Problem<br>Unspecified | Solution Status<br>Pending | Certificate<br>Unavailable |
|-----------------------|-------------------------------|-------------------------|------------------------|----------------------------|----------------------------|
| 2132301 I             | 3/3/2025                      | Unspecified             | Unspecified            | Pending                    | Unavailable                |
|                       |                               |                         |                        |                            |                            |
| 1 Team Ca             | tegory & Member               | s                       |                        |                            |                            |
|                       |                               |                         |                        |                            |                            |
| $\frown$              |                               |                         |                        |                            |                            |

Return to and refresh the Advisor Portal page (it may take a few minutes for the update to appear), and you should see a newly registered team with a Team ID. Congratulations! You have successfully registered your team for EuroMCM.

#### The contest certificate for Team 262195901 advised by Dr. Example Advisor will include 3 team members: Example Student A from Example University, Example Student B from Example University, Example Student C from Example University. The team's work will be judged and evaluated alongside the works of other undergraduate teams. Category Problem Solution st Unspecified Unspecified Pending 262195901 C 3/5/2025 Unavailable (1) Team Category & Members Save Changes Team Category Undergraduate ~ olution Status Category Team Members + Add Member 262195901 3/5/2025 Undergraduate Unspecified Pending Unavailable Name Institution Type Team Category & Members Institution 2 Paper Submission Name Institution Type Problem selection and paper submissions will be made available once the contest begins at 5 p.m. CET on Thursday, March 26, 2026. Please return to this page at that time, or when your Institution team has completed its solution paper. If the advisor is unavailable or facing login issues, team members can use the this channel to Name Institution Type submit their paper directly. Please ensure you have your Team ID and Advisor's email a ready. Institution Please provide information for at least one team membe Save Changes 2 Paper Submission

## Part 3: Complete Team Information

We strongly recommend that you fill out the team information (Team Category & Members) as soon as possible after registering the team.

You can modify the team information and save changes at any time from the moment you register the team until **48 hours** before the contest, and this information will appear on the certificates. However, once the contest starts, you may only remove team members who did not participate, with the unanimous consent of the entire team, and no other changes can be made.

The blue checkmark indicates that you have completed the team information. Teams that have not completed their information will not be eligible for any awards or designations.